6. Insert CD into your CD-ROM drive. Click "Have Disk..." to continue.

| Selec<br>V       | t Network Adag<br>/hich network adag                                                                                                    | <b>ote</b> r<br>pter do you want to       | install?                             |                 | E.                |
|------------------|----------------------------------------------------------------------------------------------------|-------------------------------------------|--------------------------------------|-----------------|-------------------|
|                  | Click the Network<br>installation disk fo                                                                                                    | Adapler that match<br>r this component, c | hes your hardware<br>lick Have Disk. | , then click () | K. If you have an |
|                  |                                                                                                    |                                           |                                      |                 |                   |
|                  | and a state of the state of the |                                           |                                      |                 |                   |
| etwork<br>302,11 | <u>A</u> dapter.<br>a Wireléss LAN I                                                                                                    | Nétwork Adpater                           |                                      |                 |                   |
| etwork<br>302.11 | <u>A</u> dapter<br>a Wireléss LAN I                                                                                                    | Network Adpater                           |                                      |                 |                   |
| etwork<br>802.11 | Adapter<br>a Wireléss LAN I                                                                                                    | Network Adpater                           |                                      |                 |                   |

7. Browse to the location where the NDIS driver is located (assuming D is the CD-ROM drive), the default folder is "D:\ndis\bin\production\ndis5". Click OK to continue.

| om Disk                                                                                    | ×                                                                                                    |
|--------------------------------------------------------------------------------------------|----------------------------------------------------------------------------------------------------|
| Insert the manufacturer's installation disk into the drive<br>selected, and then click OK. | ок                                                                                                    |
|                                                                                            | Cancel                                                                                                |
| Constant for the first form                                                                |                                                                                                    |
| Lopy manufacturer's riles from                                                             |                                                                                                    |
|                                                                                            | om Disk<br>Insert the manufacturer's installation disk into the drive<br>selected, and then click OK. |

8. Select "802.11a Wireless LAN Network Adapter" from the list and click Next to continue.

| Selec<br>V       | ct N<br>Vhic          | et <b>worl</b><br>h neiwo | <b>Adapt</b><br>rk adapt | <b>er</b><br>er do you  | ı want to ir              | nstall?                 |                      |           |          | EVII       |
|------------------|-----------------------|---------------------------|--------------------------|-------------------------|---------------------------|-------------------------|----------------------|-----------|----------|------------|
|                  | Clic<br>ins           | k the N<br>allation       | etwork /<br>disk for     | Adapter IF<br>this comp | hat matche<br>ionent, cli | es your ha<br>ok Have ( | irdware, ti<br>Disk. | ien click | OK. If y | ou have an |
|                  |                       |                           |                          |                         |                           |                         |                      |           |          |            |
|                  |                       |                           |                          |                         |                           |                         |                      |           |          |            |
| etwork<br>802.11 | a <u>A</u> da<br>1a W | opter.<br>/ireless        | LAN N                    | etwork A                | dpater                    |                         |                      |           |          |            |
| etwork<br>802.11 | ( <u>A</u> da<br>la W | opter.<br>/ireless        | LAN N                    | etwork A                | dpater                    |                         |                      |           |          |            |
| etwork<br>302.11 | ( <u>A</u> da<br>la W | opter.<br>/ireless        | LAN N                    | etwork A                | dpater                    |                         |                      |           |          |            |
| etwork<br>802.11 | ( <u>A</u> da         | opter<br>/ireless         | LAN N                    | etwork A                | dpater                    |                         |                      |           |          | Heve Disk  |
| etwork<br>802.11 | ( <u>A</u> da         | ipter.<br>fireless        | LAN N                    | etwork A                | dpater                    |                         |                      |           |          | Heve Disk  |

9. Click Yes to continue when Windows displays the warning message.

| Update D | priver Warning                                                                                               |                                                                                                    | ×                                                                                                    |
|----------|----------------------------------------------------------------------------------------------------|----------------------------------------------------------------------------------------------------|----------------------------------------------------------------------------------------------------|
|          | Instaling this device driver is not recommended beca<br>hardware will not work correctly and your computer ( | use Windows cannot verify that it is com<br>night become unstable or stop working co<br>Yes <u>Ye</u> s <u>Y</u> e | patible with your hardware. If the driver is not compabble, your impletely. Do you want to continue installing this driver? |

10. Click Next to proceed with installation.

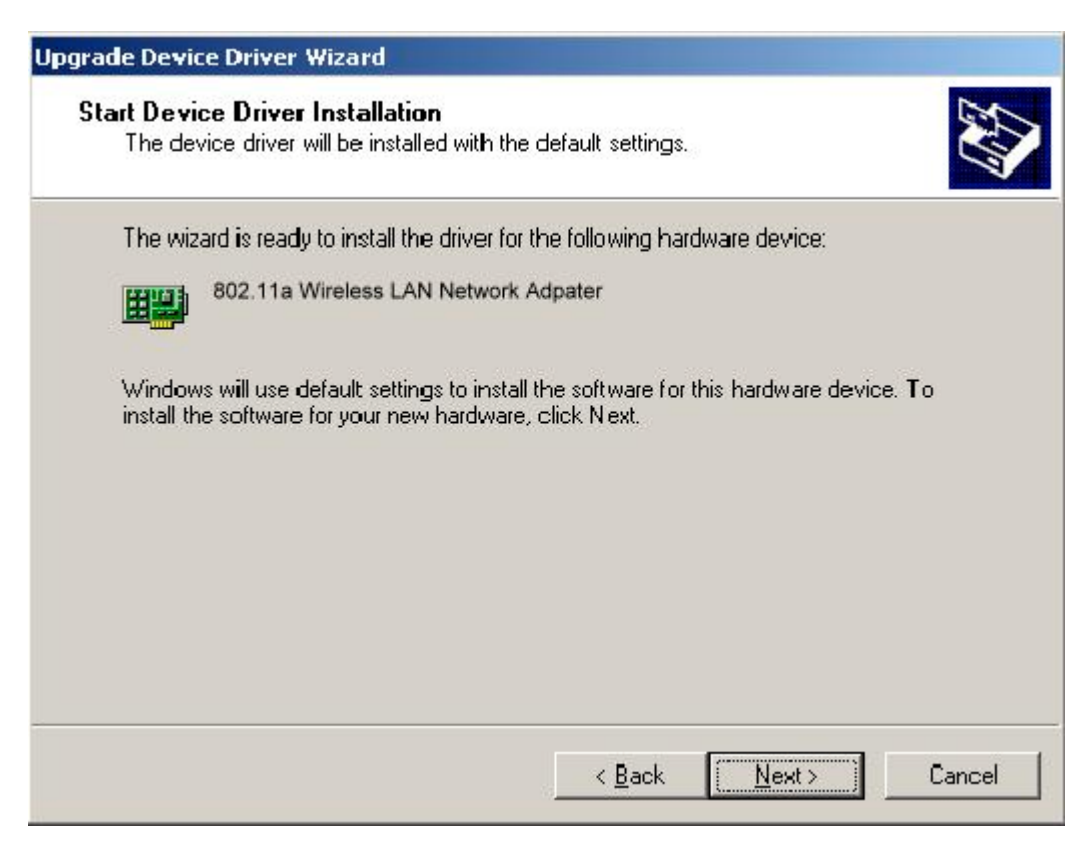

11. The 802.11a NDIS evaluation driver currently does not have a digital signature from Microsoft. Therefore, Windows 2000 shows a warning message. Click Yes to proceed with driver installation.

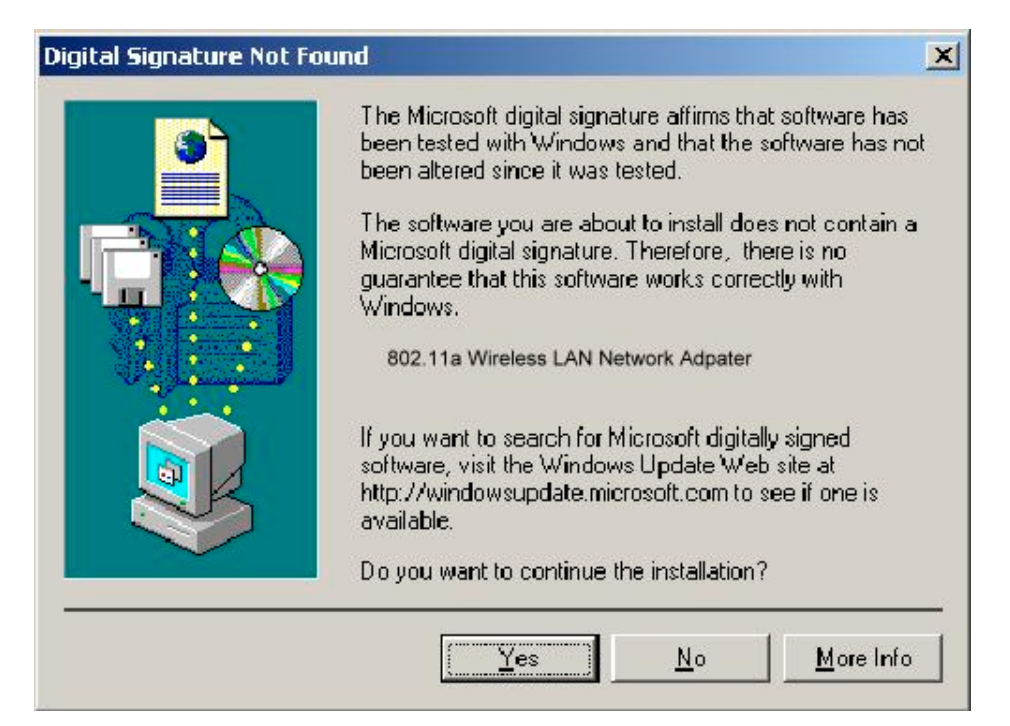

## 12. Click Finish.

| Upgrade Device Driver Wizar | -d                                                                                                    |
|-----------------------------|----------------------------------------------------------------------------------------------------|
|                             | Completing the Upgrade Device<br>Driver Wizard<br>802.11a Wireless LAN Network Adpater                                                        |
|                             | Windows has finished installing the software for this device.<br>The hardware you installed will not work until you restart<br>your computer. |
|                             | To close this wizard, click Finish.                                                                                                    |
|                             | K Black Finish Cancel                                                                                                    |

13. Note that Driver Version should display 1.2 as the major revision number. Click OK to continue.

| 802.11a \                      | Wireless LAN Net                                                           | work Adpater Properties                                                                                                    |
|--------------------------------|----------------------------------------------------------------------------|----------------------------------------------------------------------------------------------------|
| General                        | Advanced Settin                                                            | ngs Driver Resources                                                                                                    |
|                                | 802.11a Wireles                                                            | s LAN Network Adpater                                                                                                    |
|                                | Driver Provider                                                            | GemTek                                                                                                    |
|                                | Driver Date:                                                               | Not available                                                                                                    |
|                                | Driver Version:                                                            | 1.2.0.2                                                                                                    |
|                                | Digital Signer:                                                            | Not digitally signed                                                                                                    |
| To wey<br>Details,<br>the driv | v details about the c<br>To uninstall the driv<br>rer files lor this devic | inver mes loaded for this device, CICK Driver<br>ver fles for this device, click Uninstall. To update<br>e, click Update Driver. |
| [                              | Driver Details.                                                            | Update Driver                                                                                                    |

14. Click Yes to restart system.

| System 9 | Settings Change                                                                                                    |
|----------|----------------------------------------------------------------------------------------------------|
| ?        | Your hardware settings have changed. You must restart your computer for these changes to take effect.<br>Do you want to restart your computer now? |

15. After system restarts, the "802.11a Wireless LAN Network Adapter" now displays under "Network Adapters" in the Device Manager. Proceed to Section 2.5 for device configuration information.

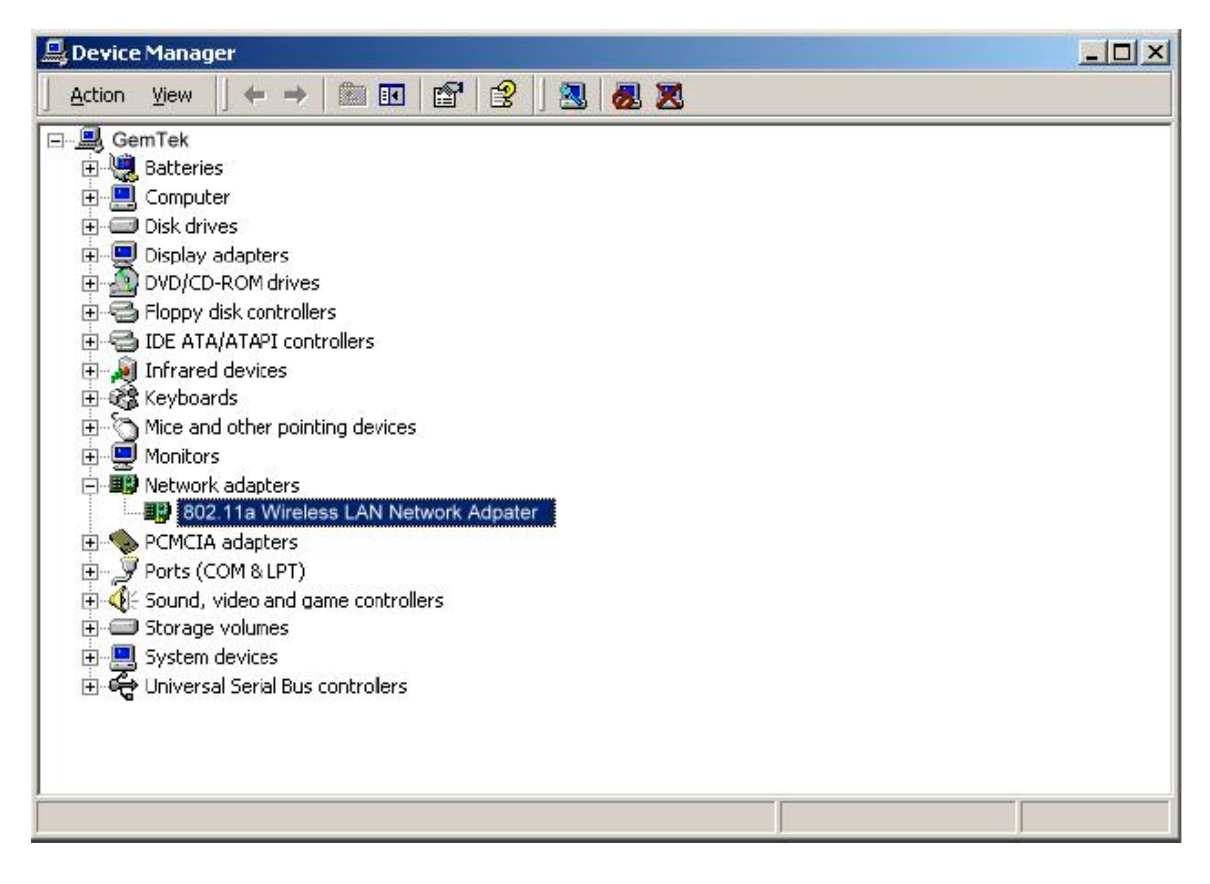

## 2.3 Driver Installation (Existing DK Driver Installed)

If the system already has the 802.11a Diagnostic Kernel (DK) installed, Windows does not prompt for the device driver when the WLAN Card is inserted. Follow these steps to switch from the DK driver to the NDIS driver:

1. Start System Properties from Control Panel. Under Hardware tab, click Device Manager.

| ystem Properties                                                                                                    | ? 2                     |
|----------------------------------------------------------------------------------------------------|-------------------------|
| General   Network Identification   Hardware   User Profiles   A                                                                 | idvanced                |
| Hardware Wizard                                                                                                    |                         |
| The Hardware wizard helps you install, uninstall, re<br>unplug, eject, and configure your hardware                              | epair,                  |
| Hardware W                                                                                                    | izard.                  |
| Device Manager                                                                                                    |                         |
| The Device Manager lists all the hardware device<br>on your computer. Use the Device Manager to ch<br>properties of any device. | s installed<br>ange the |
| Driver <u>Signing</u> Device Man                                                                                                | ager                    |
| Hardware Profiles                                                                                                    |                         |
| Hardware profiles provide a way for you to set up a<br>different hardware configurations.                                       | and store               |
| Haidware <u>P</u> r                                                                                                    | ofiles                  |
|                                                                                                    |                         |
| DK Cancel                                                                                                    | Apply.                  |

2. Within Device Manager, right-click "802.11a Diagnostic Kernel Driver" under "802.11aDK" device node, and click Properties.

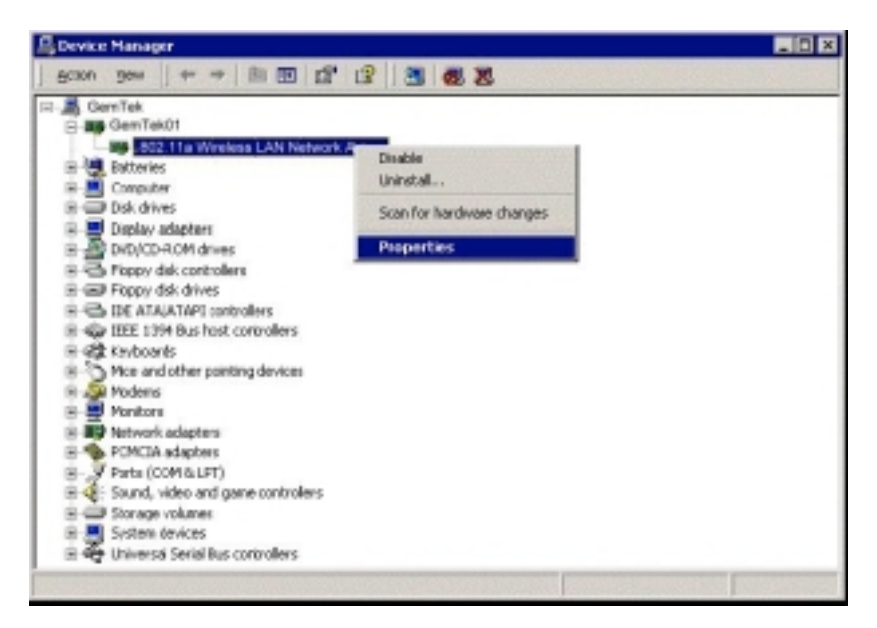

3. Click "Update Driver..." from the Driver tab.

| General                  | Driver Resource<br>802.11a Wireless          | LAN Network Adpater Driver                                                      |
|--------------------------|----------------------------------------------|---------------------------------------------------------------------------------|
| <b>⊞</b> ∰               | 802.11a Wireless                             | LAN Network Adpater Driver                                                      |
|                          |                                              |                                                                                 |
|                          | Drive: Provider:                             | GemTek                                                                          |
|                          | Drive: Date:                                 | Not available                                                                   |
|                          | Driver Version:                              | Not available                                                                   |
|                          | Digital Signer:                              | Not digitally signed                                                            |
| Details. T<br>the driver | o uninstall the driv<br>files for this devic | er files for this device, click Uninstall. To update<br>e, click Update Driver. |
|                          | <u>D</u> river Details                       | Update Driver                                                                   |

4. Click Next to continue.

| Upgrade Device Driver Wizar | d                                                                                                    |
|-----------------------------|----------------------------------------------------------------------------------------------------|
|                             | Welcome to the Upgrade Device<br>Driver Wizard<br>This wizard helps you upgrade a device driver for a<br>hardware device. |
|                             | To continue, click Next                                                                                                   |
|                             | <back cancel<="" td=""></back>                                                                                            |

5. Choose "Search for a suitable driver for my device (recommended)," and click Next to continue.

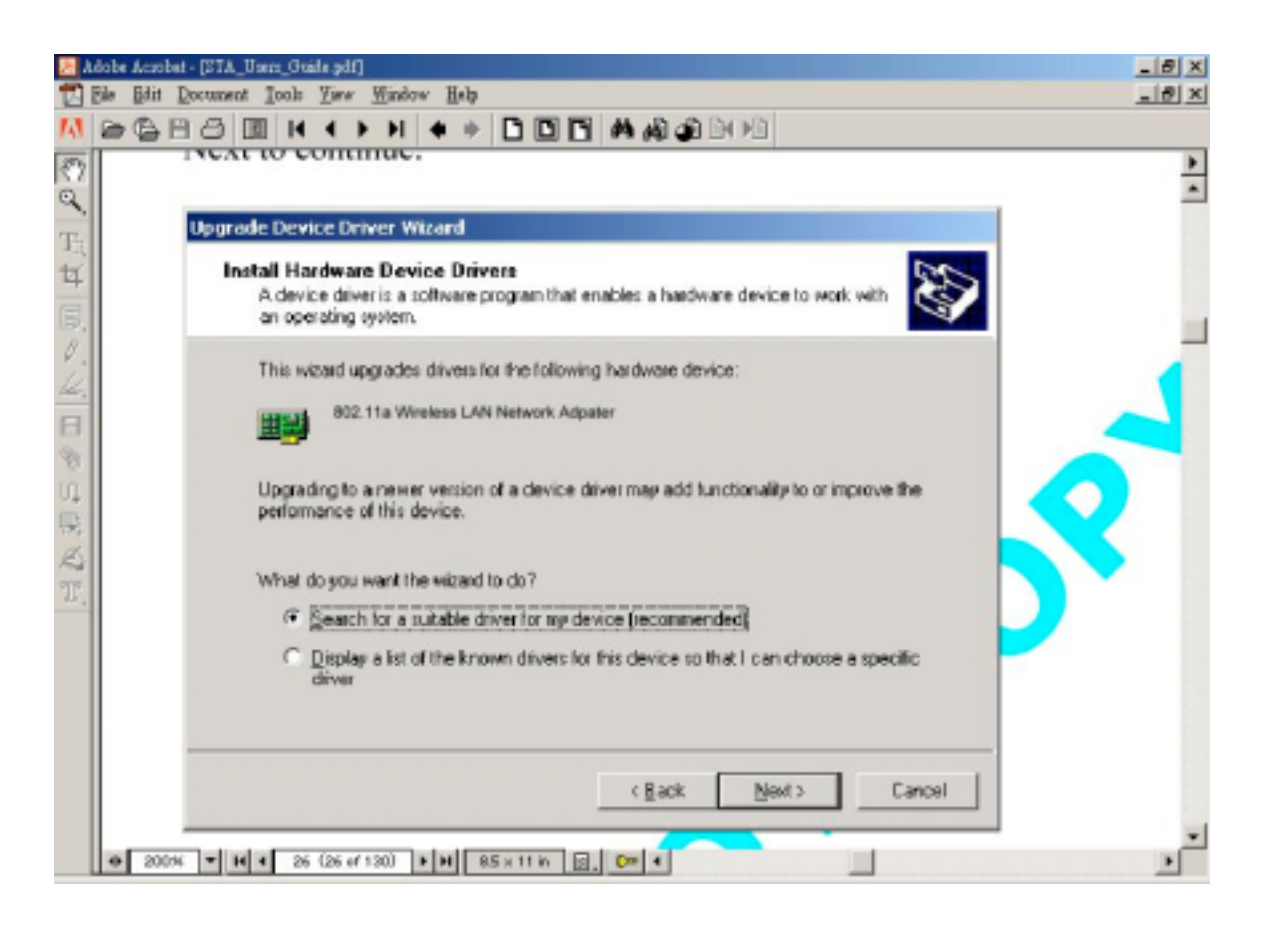

6. Insert the CD into your CD-ROM drive. Choose "Specify a location" under "Optional search locations," and click Next to continue.

| Ocate Driver File:<br>Where do you want Windows to search                                                                                                    | ch lor driver files?                                                           |
|----------------------------------------------------------------------------------------------------|--------------------------------------------------------------------------------|
| Search for driver files for the following                                                                                                    | hardware device:                                                               |
| 802.11a Wireless LAN Network                                                                                                    | k Adpater                                                                      |
| The wizard searches for suitable driver<br>any of the following optional search lost                                                                                             | rs in its driver database on your computer and in<br>cations that you specify. |
|                                                                                                    |                                                                                |
| To start the search, click Next. If your<br>insert the floppy disk or CD before click                                                                                            | are searching on a floppy disk or CD-RIOM drive,<br>king Neut.                 |
| To start the search, click Next, If you<br>insert the floppy disk or CD before click<br>Optional search locations:                                                               | are searching on a floppy disk or CD-RIOM drive,<br>king Nevt.                 |
| To start the search, click Next. If your<br>insert the floppy disk or CD before click<br>Optional search locations:                                                              | are searching on a floppy disk or CD-ROM drive,<br>king Next.                  |
| To start the search, click Next. If you insert the lippy disk or CD before clid<br>Optional search locations:<br>Floppy disk drives<br>CD-ROM drives                             | are searching on a floppy disk or CD-ROM drive,<br>king Next.                  |
| To start the search, click Next. If you i<br>insert the floppy disk or CD before clid<br>Optional search locations:<br>Floppy disk drives<br>CD-ROM drives<br>Specify a location | are searching on a floppy disk or CD-RIOM drive,<br>king Newt                  |
| To start the search, click Next. If your insert the Roppy disk or CD before clid Optional search locations:                                                                      | are searching on a floppy disk or CD-RIOM drive,<br>king Newt                  |

7. Browse to the location where the NDIS driver is located (assuming D: is the CD-ROM drive), the default folder is "D:\ndis\bin\production\ndis5". Click OK to continue.

| Upgrade I | Device Driver Wizard                                                                    | ×            |
|-----------|-----------------------------------------------------------------------------------------|--------------|
|           | Insert the manufacturer's installation disk into the drive selected, and then click OK. | OK<br>Cancel |
|           | <u>C</u> opy manufacturer's files from:<br>D:\ndis\bin\production\ndis5                 | Browse       |

8. Ensure the "Install one of the other drivers" check box is checked, and click Next to continue.

| earch Results<br>Thas finished searching for c<br>found a driver for the follow | triver files for your l                                                                                                    | nardware device.                                                                                                    |                                                                                                    |
|---------------------------------------------------------------------------------|----------------------------------------------------------------------------------------------------|----------------------------------------------------------------------------------------------------|----------------------------------------------------------------------------------------------------|
| found a driver for the follow                                                   | ing device:                                                                                                    |                                                                                                    |                                                                                                    |
| 02.11a Wireless LAN Network                                                     |                                                                                                    |                                                                                                    |                                                                                                    |
|                                                                                 | Adpater Driver                                                                                                    |                                                                                                    |                                                                                                    |
| ound a driver that is a closer<br>re driver Windows found, cli                  | match for this dev<br>ck Next.                                                                                                    | ice than your curr                                                                                                    | rent driver.                                                                                                    |
| :\winnt\inf\oem6.inf                                                            |                                                                                                    |                                                                                                    |                                                                                                    |
| also found other drivers tha<br>rs or install one of these driv                 | t are suitable for th<br>ers, select the follo                                                                                                    | is device. To view<br>wing check box,                                                                                                    | w a list of<br>and then click                                                                                                    |
| me of the other drivers                                                         |                                                                                                    |                                                                                                    |                                                                                                    |
|                                                                                 | < <u>B</u> ack                                                                                                    | Next>                                                                                                    | Cancel                                                                                                    |
|                                                                                 | ound a driver that is a closer<br>re driver Windows found, cli<br>:\winnt\inf\oem6.inf<br>I also found other drivers tha<br>rs or install one of these driv<br>one of the other drivers | ound a driver that is a closer match for this dev<br>re driver Windows found, click Next.<br>:\winnt\inf\oem6.inf<br>I also found other drivers that are suitable for th<br>rs or install one of these drivers, select the folic<br>one of the other drivers | ound a driver that is a closer match for this device than your cur<br>re driver Windows found, click Next.<br>:\winnt\inf\oem6.inf<br>I also found other drivers that are suitable for this device. To view<br>rs or install one of these drivers, select the following check box,<br>one of the other drivers |